ETF SARAJEVO

ODSJEK ZA R & I

SPECIJALNA POGLAVLJA SOFTWARESKIH SISTEMA

Sarajevo, Avgust 2004

# KARAKTERISTIKE GENESIS32 HMI PAKETA ICONICSA

# TrendWorX32

TrendWorX32 je moćna kolekcija softwareskih alata za trendiranje u realnom vremenu, pohranjivanje histrorijskih podataka, izvještavanje, i analizu koja se transparentno i neprimjetno (seamless), integrira u informacioni sistem na nivou čitavog proizvodno – poslovnog kompleksa ili sistema.

Baziran je na specifikacijama OPC HDA (Historical Data Access), za kreiranje Plug & Play historijskih servera podataka i klijenata, TrendWorX32 nudi otvoreno rješenje za aplikacije koje zahtjevaju skalabilne performanse i performanse distribuiranih sistema realnog vremena.

Snažni MS bazirani ADO/OLEDB provajder za pohranjivanje podataka je jezgro TrendWorX32. OPC HDA obezbjedjuje standardne COM i OLE interfejse za ICONICS Trend ActiveX Viewer kontrolu da prikaže realtime i historijske podatke, odvojeno i simultano.

Više tipova prikaza trenda je podržano, uključujući vremenske trendove (X-t), XY plotove, logaritamske plotove, bar plotove, popularni u industriji tip zapisivanja na chartu ( strip chart) u svojoj elektronskoj verziji, pa čak i kružni čartovi ( circular charts). Paket prikuplja hiljade tačaka podataka i organizira ih u grupe za vrlo brzu i efikasnu generaciju histrorijskih i realtime informacija. Korisnik može koristiti ugradjene VBA da kreira izvještaje, kalkulacije i analize podataka.

TrendWorX32 se integrira sa MS SQL 7.0 , MS SQL 2000, i Oracle koristeći ADO i OLEDB tehnologije baze podataka. Dodatno, TrendWorX32 podržava MSDE 7.0 i MSDE 2000.

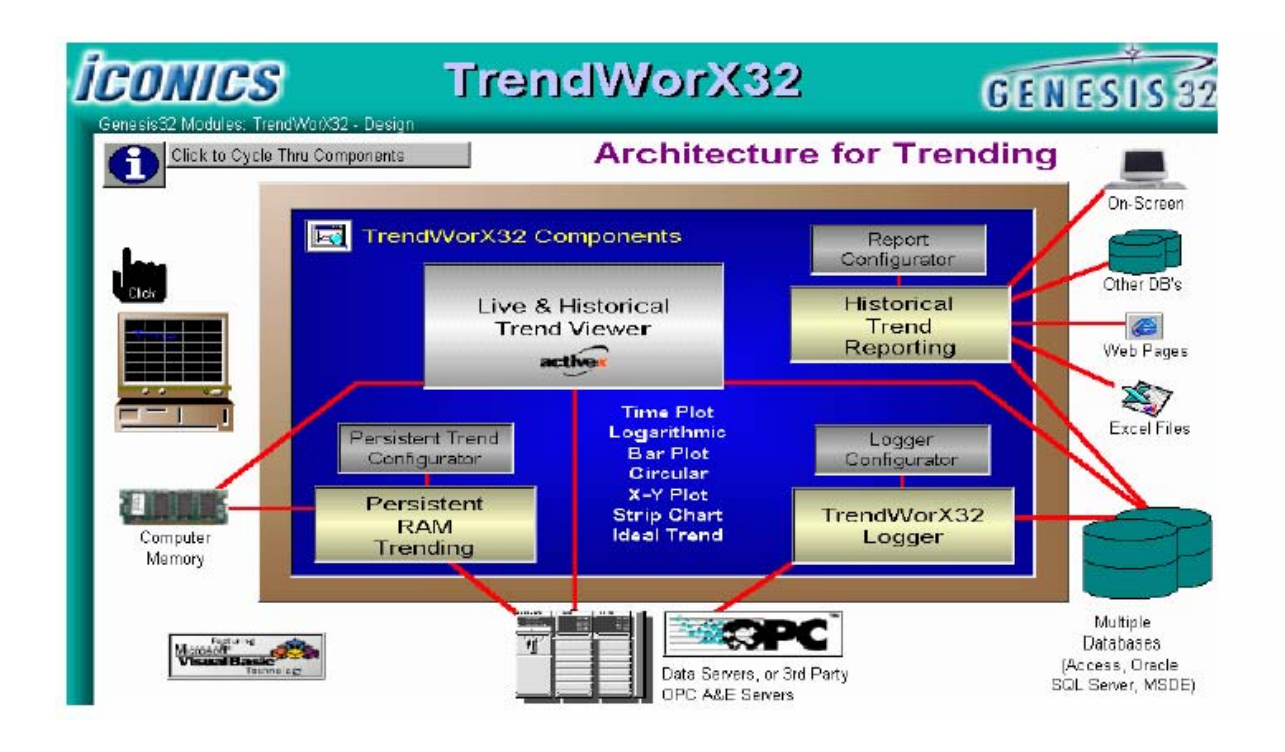

# Startanje TrendWorX32

Možemo koristiti TrendWorX32 kontejner kao samostalni softwareski alat direktno povezan sa softwareskim aplikacijama drugih proizvodjača , ili u sklopu sa GENESIS softwareskim suitom.

Da bi startali TrendWorX32 kontejner iz Windows start menija, izabrati **Programs>ICONICS GENESIS32 > TrendWorX32 > TrendWorX32**, kako je pokazano na narednoj slici:

| •                   |                                                                                     |
|---------------------|-------------------------------------------------------------------------------------|
| 🕩 🗟 AlarmWorX32 -   | •                                                                                   |
| , 🕨 👼 GraphWorX32 - | •                                                                                   |
| 🕨 👼 Tools           | •                                                                                   |
| 🔚 TrendWorX32       | 🕨 👿 TrendWorX32                                                                     |
| 🗟 Languages         | • * "                                                                               |
|                     | AlarmWorX32     GraphWorX32     GraphWorX32     Tools     GrandworX32     Languages |

Otvoriće se TrendWorX32 kontejner, i pojaviće se Trend prozor kao na narednoj slici:

| File | e Edit Yiew Ad | tions Tools Wi | indow Help<br>🖾 🎛 💌 | 🖾 💆 🌠     | 8          |                  |       |
|------|----------------|----------------|---------------------|-----------|------------|------------------|-------|
|      | Trend1         |                |                     |           |            |                  |       |
|      | 1000.00        | Time Plot      |                     |           |            |                  |       |
|      | 833.33         |                |                     |           |            |                  |       |
|      | 666.67         |                |                     |           |            |                  | — [ 😰 |
|      | 500.00         |                |                     |           |            |                  |       |
|      | 333.33         |                |                     |           |            |                  | [日    |
|      | 166.67         |                |                     |           |            |                  |       |
|      | 0.00           |                |                     |           |            |                  |       |
|      |                | 8:43:          | 16 PM 8:            | 43:40 PM  | 8:44:04 PM | 8:44:28 PM       |       |
|      |                | 8/29           | /2002 8             | /29/2002  | 8/29/2002  | 8/29/2002        | A     |
|      | Description    |                |                     | Value     | Tine       | Date             |       |
|      |                |                |                     |           |            |                  |       |
|      |                |                |                     |           |            |                  |       |
| Eor  | Help, press E1 |                |                     | Topfiqure | 1          | 8/29/2002 8:45:0 |       |

# Karakteristike TrendWorX32 kontejnera

TrendWorX32 uključuje mnoge nove karakteristike koje ne samo dodaju funkcionalnost nego i olkašavaju korištenje. Tako on ima Unicode podršku i naprednu podršku za internacionalni jezik (international language support), kao i podršku za globalni aliasing. TrendWorX32 kontejner takodjer uključuje i VBA 6.3 integraciju.

Prema toma on je potpuno VBA omogućena aplikacija, koja dozvoljava visok nivo kastomizacije i funkcionalnosti. Kontejner je aplikacija koja podržava uranjanje ( embedding ) ActiveX objekata, koji su raspoloživi iz **Edit** menija i **ActiveX** toolbara.

Da bi se unjeo ActiveX objekat iz Edit menija, izabrati **Insert New Object**, ili pritisnuti taster **F12** na tastaturi. Ovo će otvoriti Insert Object dijalog boks, koji je pokazan na narednoj slici:

| Insert Object                |                                                                                     | ?×     |
|------------------------------|-------------------------------------------------------------------------------------|--------|
|                              | Object Type:                                                                        | ОК     |
| C Create New                 | ICONICS AlarmWorX32 Report Active                                                   | Canaal |
| C Create from File           | ICONICS AWXVIew32<br>ICONICS GWXGauge ActiveX                                       |        |
| Create Control               | ICONICS GWXSlider ActiveX<br>ICONICS GWXSwitch ActiveX<br>ICONICS GWXVessel ActiveX |        |
|                              | Add Control                                                                         |        |
| Result<br>Inserts<br>your do | a new ICONICS AWXView32 object into<br>ocument.                                     |        |

TrendWorX32 kontejner ima podršku za startanje TrendWorX32 konfiguratora, koji omogućava TrendWorX32 logiranje podataka, konfiguriranje i administriranje. Mada ICONICS Security Server štiti ovu akciju na meniju, TrendWorX32 konfigurator nije povezan sa ICONICS Security Serverom. Stoga se preopručuje da Operatori u procesu ne pristupaju TrendWorX32 konfiguratoru, pošto mogu slučajno prebrisati konfiguracije za logiranje podataka i zaustaviti logiranje podataka.

# Tipovi pregledača (Viewer ) Trend ActiveX

TrendWorX32 nudi slijedeće tipove Trend ActiveX viewera:

**Time plot ( vremenski plot ):** Ovo je iscrtavanje varijable u vremenu. Ujedno ovo je i default seting za sve trend prozore.

**XY plot** : Ovaj tip iscrtava jednu varijablu naspram druge. Korisnik može izabrati bilo koje pero da bude pero x-ose ( horizontalne ose).

Bar plot: Ovaj tip isctava varijablu u obliku letvice (bara).

**Logarithmic plot**: Ovaj plot koristi logaritamsku skalu. Opsezi koji su setovani u prvom peru koji se koristi, uvjek odredjuje logaritamsku osu. TrendWorX32 odredjuje najbliži faktor od 10 i skalira prema njemu sve rešetke. Sve negativne vrijednosti se vežu na iznos 0.10. Sve vrijednosti u polju detalja na dnu Trend ActiveX se prikazuju u decimalnoj formi, dok se sve krive iscrtavaju u logaritamskoj skali.

**Strip chart:** Kao i kod vremenskog plota, ovo je plot varijable u vremenu. Medjutim, u ovom slučaju vremenski podatci se iscrtavaju ne na x osi nego na y osi ( vertikalnoj).

**Circular chart:** Ovo je plot signalnih vrijednosti u kružnom polju.

#### Editiranje trend prozora

Možemo pokazati osobine izabranog TrendWorX32 Viewera ActiveX ako dva puta kliknemo na ActiveX objekat. Ovo otvara **TrendWorX32 Viewer ActiveX Propreties** dijalog boks, koji je pokazan na narednoj slici:

| VXView32 Act   | iveX Propert | ies              |       | ×                |
|----------------|--------------|------------------|-------|------------------|
| Details        | Time         | Rates            | Pens  | Settings         |
| General        | Fonts        | Workspace        | Grids | Ranges –         |
| Viewer Title:  | Trend Viewer |                  |       | About            |
| Plot Type:     | Time Plot    |                  | -     | Global Aliases   |
| - Configuratio | ,<br>on File |                  |       | .anguage Aliases |
| Not Assign     | ned          |                  |       | Load             |
| URL Pa         | ath: 🗖 Us    | e Local settings |       | Save As          |
| Not Assign     | ned          |                  |       |                  |
|                |              |                  |       |                  |
|                |              |                  |       |                  |
|                | OK           | Cancel           | Apply | Help             |
|                |              |                  |       |                  |

#### Prozor osobina

Da se pregledaju osobine ActiveX objekta, treba izabrati **Propreties Window** iz **View** menija, ili pritisnuti na taster **F4**. Otvoriće se Propreties prozor, koji je pokazan na narednoj slici:

| Properties       | ×                |
|------------------|------------------|
| TWXViewer1 TW    | /XViewer 💽       |
| Alphabetic Cate  | gorized          |
| (About)          |                  |
| (Custom)         |                  |
| (Name)           | TWXViewer1       |
| Appearance       | 1                |
| AutoStartRuntime | False 💌          |
| BackColor        | 8H00C0C0C0&      |
| BorderEdge       | Sunker           |
| BorderOptions    | Rectangle        |
| BorderStyle      | 1 - Fixed Single |
| CursorStep       | 10               |
| DetailsFont      | Arial            |
| DispColor        | 8H00FFFFF&       |
| FileName         | Not Assigned     |
| FillBackColor    | True             |
| ForeColor        | 8H00FF0000&      |
| FreezeMode       | False            |
| FullChartReset   | False            |
| GlobalRanges     | False            |
| LanguageID       | 1033             |

# Željene osobine aplikacije

Da bi se konfigurirale ili promjenile aplikacione karakteristike, izabrati **Application Preferences** iz **View** menija, ili pritisnuti na taster **F2**. Ovo će otvoriti **Application preferences** dijalog boks , kao na narednoj slici:

| Application Preferences                                    |                                    | × |
|------------------------------------------------------------|------------------------------------|---|
| General Runtime Loading Pers                               | sistent Trending Reporting Logging | 1 |
| New Displays                                               | Window Dimensions (Pixels)         |   |
| C Blank<br>C Trend Type Menu                               | Left: 172 Top: 125                 |   |
| <ul> <li>Default Trend Type:</li> <li>Time Plot</li> </ul> | Width: 583 Height: 439             |   |
| 🔽 Fit Object To Display                                    |                                    |   |
| 🔲 Tile All Displays                                        |                                    |   |
| Cascade All Displays                                       |                                    |   |
|                                                            |                                    |   |
|                                                            |                                    |   |
|                                                            | OK Cancel Help                     |   |

#### Runtime tab

Tab **Runtime** u dijalog boksu **Application Preferences**, pokazan na narednoj slici, konfigurira opcije runtime moda za čitavu TrendWorX32 aplikaciju, Kao što se može vidjeti, Runtime tab sadrži slijedeće opcije:

- Opcije za letvicu naslova ( title bar)
- stil okvira u runtime-u
- setinzi u runtime-u

| Application Preferences                                                                                                    | ×                                                                                                    |
|----------------------------------------------------------------------------------------------------|----------------------------------------------------------------------------------------------------|
| General Runtime Loading Persistent  Runtime Titlehar Options  Show Title Bar  Override Caption:  System Menu  Kuntime Frame Style  Outer Frame Edge: Raised (Resizable) | Trending Reporting Logging<br>Start Maximized<br>Start Minimized<br>Always on top<br>Show Runtime Menu Bar<br>Show Runtime Toolbar<br>Show Runtime Status Bar<br>Show ActiveX Toolbar<br>Suppress Save Modified<br>Message Box |
| OK                                                                                                    | Cancel Help                                                                                                    |

# Loading tab

**Loading** tab , koji je pokazan na narednoj slici, nam omogućuje da pobrišemo prethodno kreirane Trend displeje za vrijeme startupa. Ako je čekiran **Auto Load** , izabrani displeji će se loadovati nakon starta TrendWorX32. Ako **Auto Update** je čekiran, TrendWorX32 će automatski dodati postojeće displeje na listu displeja koji će se loadovati za vrijeme slijedećeg startupa.

Ako je čekiran **Auto Runtime**, izabrani displeji će automatski startati u runtime modu nakon startupa.

| Application Preferences    |                                                                                                    | ×                                        |
|----------------------------|----------------------------------------------------------------------------------------------------|------------------------------------------|
| General Runtime Loading Pe | ersistent Trending   Reporting                                                                                                | Logging                                  |
| TrendCustomPen2.t32        | Selected Display:<br>C:\Program Files\ICONICS\G<br>Display List Filename (*.csv):<br>Auto Load<br>Auto Update<br>Auto Runtime | ENESIS-32\E><br>Select<br>Save As<br>New |
|                            | OK Cancel                                                                                                    | Help                                     |

# Tab neprekidnog trendiranja

Tab **Persistent Trending**, pokazan na narednoj slici, setuje kada će TrendWorX32 Persistent Trending startovati, zaustaviti se, biti lansiran i isključen ( shutdown).

| Application Preferences                                                                        |                                       | × |
|------------------------------------------------------------------------------------------------|---------------------------------------|---|
| General Runtime Loading Launch/Shutdown Launch On Startup Maximized Minimized Shutdown On Exit | Persistent Trending Reporting Logging |   |
|                                                                                                | OK Cancel Help                        |   |

# Tab izvještavanja

**Reporting** tab , pokazan na narednoj slici, konfigurira kada će TrendWorX32 Reporting biti startan, zaustavljen, lansiran i iskljućen.

| Application Preferences |                                                        |                  | ×    |
|-------------------------|--------------------------------------------------------|------------------|------|
| General Runtime Loading | Persistent Trending Start/Stop Start On Ru Stop On Cor | Reporting Loggir | ng   |
|                         | ОК                                                     | Cancel           | Help |

# Tab logiranja

**Logging** tab, pokazan na narednoj slici, omogućava nam da se povežemo sa TrendWorX32 SQL Data Serverom. Primjetimo da će TrendWorX32 kontejner se konektovati sa SQL Data Loggerom putem COM interfejsa. Kao rezultata toga, kada se loaduje TrendWorX32 SQL Data Logger , on neće biti vidljiv. Najvažnija osobina ovog taba je polje **Computer Name**, koje nam omogućava da izaberemo na kojoj mašini u mreži želimo da starta TrendWorX32 SQL Data Logger. Predpostavlja se da su sve komponente korektno registrirane i da DCOM je korektno konfiguriran da bi ova funkcija radila.

| Application Preferences                                                                                |                                                                                     | ×       |
|----------------------------------------------------------------------------------------------------|-------------------------------------------------------------------------------------|---------|
| General Runtime Loading P<br>Launch/Shutdown<br>Launch On Startup<br>Computer Name:<br>ICONICS-QD77CQJ | ersistent Trending Reporting<br>Start/Stop<br>Start On Runtime<br>Stop On Configure | Logging |
|                                                                                                    | OK Cancel                                                                           | Help    |

# ActiveX alatna traka

ActiveX toolbar se sastoji od dva glavna dijela. OLE taster se koristi da prikaže dijalog za izbor ActiveX kontrole, dok slijedećih pet tastera predstavljaju ICONICS ActiveX kontrole:

- GraphWorX32 ActiveX Control
- AlarmWorX32 ActiveX Control
- TrendWorX32 Tool ActiveX Control
- GraphWorX32 Gauge ActiveX Control
- GraphWorX32 Switch ActiveX Control

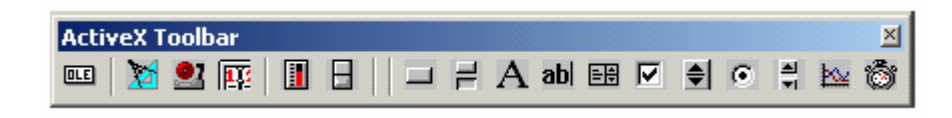

Ostali tasteri predstavljaju zajedničke ActiveX kontrole, koje su podržane od i mogu se referencirati u VBA.

Alat **TrendWorX32 SQL Tool ActiveX** je nevidljiva u runtimu kontrola koja se koristi da se dobije TrendWorX32 historijski podatci na bazi pojedinačnih tagova.

# Kastomizacija ActiveX toolbara

Korisnik može dodati, ukloniti ili relocirati detalje na **ActiveX** toolbaru unutar TrendWorX32. Da se pristupi dijalog boksu Customize Toolbar, pokazanom na narednoj slici, jednostavno kliknuti desnim klikom na toolbar i pojaviće se dijalog boks:

| Customize Toolbar          |          |                   |                                                                | ? ×               |
|----------------------------|----------|-------------------|----------------------------------------------------------------|-------------------|
| Available toolbar buttons: |          |                   | Current toolbar buttons:                                       | Close             |
| Separator                  | <u> </u> |                   | Microsoft Forms 2.0 CheckBo                                    | Reset             |
|                            |          | Add ->            | Microsoft Forms 2.0 OptionBu     Microsoft Forms 2.0 ScrollBar | Help              |
|                            |          | <- <u>B</u> emove | ICONICS TWXView32                                              | ,                 |
|                            |          |                   | TCONICS Timer32 ActiveX                                        | Move <u>U</u> p   |
|                            |          |                   |                                                                | Move <u>D</u> own |
| •                          |          |                   |                                                                |                   |

# TrendWorX32 OLE Automatizacija

TrendWorX32 kontejner izlaže bogat i koristan set OLE Automation osobina i metoda. Razni OLE objekti koji se nude su:

- Application object (Twx32App)
- Document Object (Twx32Documents)

• Document

# Application Object (Twx32App)

Application Object ima slijedeće osobine i metode:

#### Osobine

- BSTR Name
- boolean Visible
- boolean RuntimeMode
- IDispatch\* Application
- Idispatch\* Documents

#### Metode

- boolean EnterRuntime()
- boolean ExitRuntime()
- void Quit()
- boolean LoadBgTrend()
- boolean ShutDownBgTrend()
- void CloseAllDocuments()

#### **Documents Object (Twx32Documents)**

Osobina **Documents** izlaže drugi OLE objekat, koji se može koristiti da se manipulira sa individualnim TrendWorX32 displejima. Ima slijedeće osobine i metode:

#### Osobine

long Count

#### Metode

- boolean Open(BSTR FilePath)
- boolean Add(BSTR Caption)
- boolean RunDocument(BSTR Item)
- boolean CfgDocument(BSTR Item)
- boolean PrintDocument(BSTR Item)
- boolean IsDocRunning(BSTR Item)
- boolean CloseDocument(BSTR Item)
- boolean CloseSaveDocument(BSTR Item)

# Document

TrendWorX32 kontejner podržava slijedeće osobine , metode i dogadjaje na nivou **Document** displeja:

#### Osobine

- IDispatch\* Application
- BSTR FullName
- BSTR Path
- boolean Saved
- boolean RuntimeMode
- boolean VBADesignMode
- boolean Maximized
- BSTR Caption
- boolean Visible
- boolean IgnoreBackColor
- boolean IgnoreObjectBackColor
- boolean GridsOn

#### Metode

- void EnterRuntime()
- void ExitRuntime()
- long NumberOfObjects()
- void Activate()
- void Save()
- void SaveAs(BSTR fileName)
- void Print() \*

Opaska: Za metod štampanja dokumenta, koristiti slijedeći kod u VBA aplikaciji:

Private Sub CommandButton1\_Click() Dim Twx32App As Twx32.Application Dim TwX32Documents As Twx32.Documents Dim strName As String ' Get Doc Name strName = This Document.Caption ' Get Application Set Twx32App = ThisDocument.Application ' Get Documents Collection Set Twx32Documents = Twx32App.Documents ' Print Twx32Documents.PrintDocument strName

# Dogadjaji

- void Open()
- void Close()
- void Runtime()
- void Configure()
- void NewTrend()
- void NoSecurity()
- void NoKey()
- void Print()

# TrendWorX32 primjeri

ICONICS GENESIS32 Verzija 8.0 instalacija uključuje novi set primjera za TrendWorX32 Viewer ActiveX. Primjeri su locirani u direktoriju " ICONICS/GENESIS32/Examples/Trenndworx32 Examples". Ovaj direktorij sadrži slijedeće foldere:

- Aliasing
- EXCEL Templates
- Excel Templates
- Real-time Trend Configuration

- TrendWorX32 Data Logging and Reporting
- TrendWorX32 VBA Examples
- VBScript Examples

# Aliasing

Fajlovi u folderu "Aliasing" su primjeri fajlova koji demonstriraju korištenje OLE Automation interfejsa od TrendWorX32 Viewer ActiveX unutar VBA omogućene aplikacije, kao što je GraphWorX32, da se može aliasirati.

Da bi se koristio ovaj demo, treba uraditi slijedeće:

- 1. Otvoriti GraphWorX32 iz Windows Programs-ICONICS GENESIS32 menija.
- 2. Otvoriti "TrendAliasMain.gdf" displej u "Aliasing" folderu.
- 3. Unjeti displej u runtime.
- 4. Kliknuti na tastere u GraphWorX32 displeju da se vide efekti aliasinga.

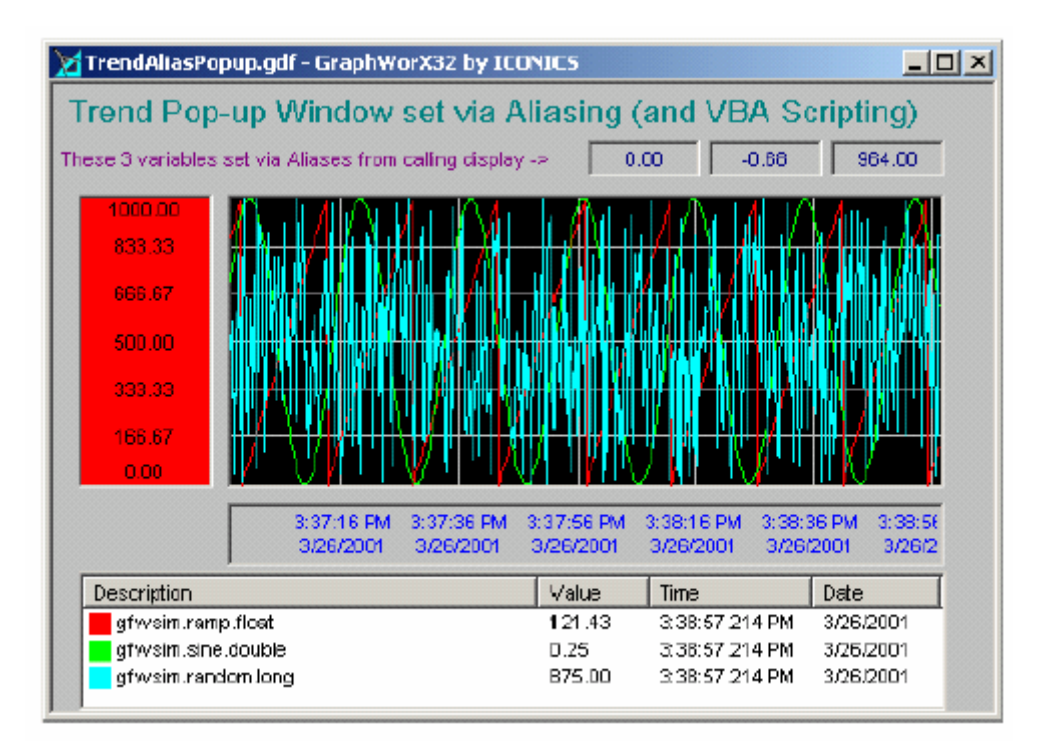

# Excel templejti

Folder "EXCEL Templates" sadrži slijedeći sample MS Excel 2000 templejta koji se koriste sa TrendWorX32 reporting alatom:

- dnevni iznos proizvodnje ( daily yield)
- prekidi u proizvodnji ( down time)
- plan proizvodnje (schedule)

# Konfiguracija real-time trenda

Fajlovi u folderu "Real-time trend Configuration" demonstriraju korištenje OLE Automation interfejsa od TrendWorX32 Viewer ActiveX unutar VBA omogućene aplikacije, kao što je GraphWorX32. Pokazuje kako se dodaju pera "on the fly", iščitavanjem konfiguracije pera iz MS Access baze podataka (\*.mdb) fajla i korištenjem OLE Automation osobine od TrendWorX32 ActiveX putem VBA skripti.

Da bi se koristio ovaj demo treba uraditi slijedeće :

- 1. Provjeriti da niti jedan od fajlova u ovom folderu nema read-only atribut.
- 2. Otvoriti GraphWorX32 iz menija Windows Programs-ICONICS GENESIS32 .
- 3. Loadovati displej "StartDemo.gdf"
- 4. Unjeti displej u runtime mod.
- 5. Kliknuti na tastere u GraphWorX32 displeju da se preključe displeji i dinamički konfiguriraju trend displeji.

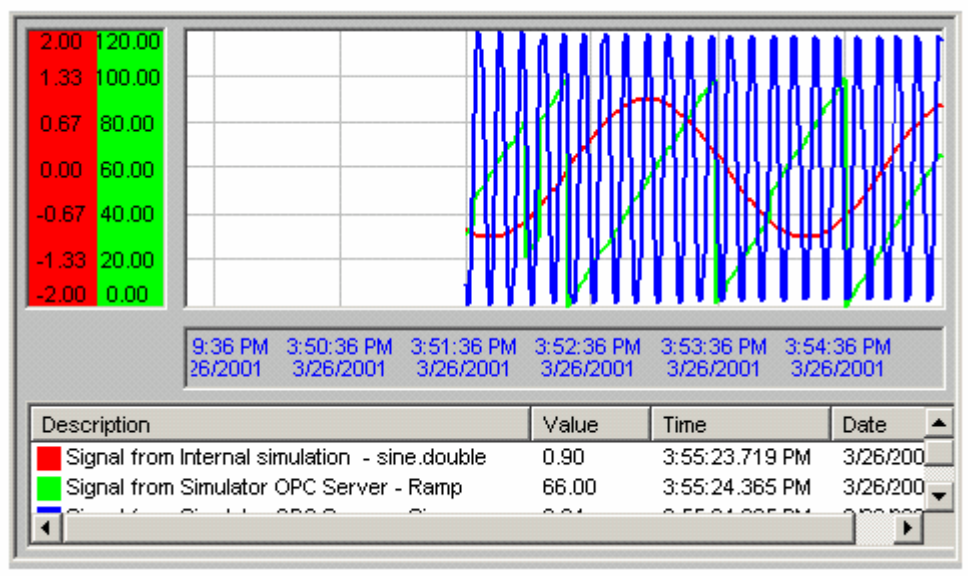

# TrendWorX32 logiranje podataka i izvještavanje

Folder "TrendWorX32 Data Logging and reporting" sadrži uzorak konfiguracije TrendWorX32 logiranja podataka, uzorak historijske baze podataka, kao i uzorak izvještaja i displeja histrorijskog repleja. (ponovnog prikazivanja).

Da bi se pripremio ovaj primjer potrebno je:

- Setovati GENESIS32 radni direktorij da bude "TrendWorX32 Examples\TrendWorX32 Data Logging and reporting", gdje su primjeri i instalirani.
- Osigurati da niti jedan od fajlova u ovom folderu nema read-only atribut.

Da bi se koristio primjer logiranja podataka, treba uraditi slijedeće:

- 1. Kreirati ODBC MS Access sistemski izvor podataka (system data source) koji se zove "TWX32DEMO", i izabrati fajl "Twx32demo.mdb" u ovom folderu bez specificiranja bilo kakvog passworda ili ID za logiranje.
- 2. Startati TrendWorX32 konfigurator.
- 3. Izabrati Open iz File menija i napuniti "Twx32DemoCfg.mdb" u ovaj folder. TrendWorX32 će pokušati da starta Data Logger, i može se pojaviti boks poruke.
- 4. Izabrati Cancel
- 5. U TrendWorX32 konfiguratoru, setovati Computer Node Name na ime našeg kompjutera ili ga ostaviti setovanog na "local".
- 6. Kliknuti na taster **Connect** da se spojimo sa Data Loggerom.
- 7. Kliknuti na taster **Download Configuration** da se downloaduje demo konfiguracija u Data Logger.
- 8. Odavde, možemo startati logiranje podataka, zaustaviti logiranje podataka modificirati sampl konfiguraciju, itd.

**Opaska**: Sampl konfiguracija logiranja podataka je konfigurirana tako da se nova tabela kreira svaki sat ili kad god starta logiranje podataka sa maksimumom od 12 historijskih tabela. Sampl historijska baza podataka ima podatke izmedju 12/1/2000 9:15:00 AM i 12/1/2000, 10:10:00 AM.

# Demo historijskog ripleja

Uraditi slijedeće:

- 1. Startati TrendWorX32 kontejner
- 2. Loadovati "TrendHisReplay.t32" displej
- 3. Unjeti displej u animacioni mod.
- 4. Kliknuti na različite tastere da se dobiju TrendWorX32 historijski podatci.
- 5. Sada možemo startati logiranje podataka, zaustaviti logiranje i uraditi historijski riplej.

| 🖬 TrendHistRe   | pl <b>ay</b> .t32                                                                                                    |                 |              |                         |                         |                         |
|-----------------|----------------------------------------------------------------------------------------------------|-----------------|--------------|-------------------------|-------------------------|-------------------------|
| Hi              | istory Cha                                                                                                    | rt and Replay   | / Demo       | <b>&gt;</b>             | 🗹 Pen #1                | <mark>⊮</mark> Pen #2   |
| 100.00<br>83.33 | 1.00<br>0.67                                                                                                    | Time Plo        | ot (Hi       | story)                  |                         |                         |
| 66.67           | 0.33                                                                                                    |                 |              |                         |                         |                         |
| 50.00<br>33.33  | 0.00<br>-0.33                                                                                                    |                 |              |                         |                         |                         |
| 16.67<br>0.00   | -0.67<br>-1.00                                                                                                    |                 |              |                         |                         |                         |
|                 |                                                                                                    | 3:50:2<br>3/26/ | 3 PM<br>2001 | 3:52:23 PM<br>3/26/2001 | 3:54:23 PM<br>3/26/2001 | 3:56:23 PM<br>3/26/2001 |
| Descriptio      | Description     Value     Time     Date       SimulatePLC.Random     ????     ##:##:##     ##:##:##       SimulatePLC.Sine     ????     ##:##:##     ##:##:## |                 |              |                         |                         |                         |
| Chart           | Data                                                                                                    | 3/25/           | 2001 3:58    | :56 PM                  |                         | Auto Update             |

# Demo TrendWorX32 OLE DB Providera

Da bi se obezbjedila sampl aplikacija koristeći ICONICS TrendWorX32 OLE DB Provider, ICONICS je kreirao sampl VBA aplikaciju da demonstrira njeno korištenje. Ona se nalazi u folderu "TrendWorX32 Data Logging and Reporting", i zove se "TrendOleDB.t32". Ovaj fajl se sastoji od glavne forme, koja je pokazana na narednoj slici.

Kliknuti na **Connect** da se konektiramo na TrendWorX32 SQL Server historijsku bazu podataka. Kliknuti na **Signal Info** da dobijemo logirane podatke za neku specifičnu grupu.

Možemo takodjer izgraditi trend query i izvršiti je da dobijemo historijske podatke.

- 1. Startati TrendWorX32 kontejner
- 2. Loadovati "TrendOleDB.t32" displej.
- 3. Unjeti displej u animacioni mod.
- 4. Kliknuti na različite tastere da dobijemo TrendWorX32 historijske podatke koristeći ICONICS TrendWorX32 OLE DB Provider.
- 5. Kada smo promptirani, možemo izabrati MS Access kao historijsku bazu podataka i unjeti "Twx32Demo.mdb".
- 6. Sada možemo startati logiranje podataka, zaustaviti logiranje podataka, i dobiti historijske podatke.

| TrendOleDB.t32                     |                     |                          |  |  |  |  |
|------------------------------------|---------------------|--------------------------|--|--|--|--|
| TrendWorX32 OLEDB Provider Example |                     |                          |  |  |  |  |
|                                    | Connect with Prompt | Connect to TWX32Demo mdb |  |  |  |  |
| TWX Connection<br>String:          |                     |                          |  |  |  |  |
| Signal Info                        |                     |                          |  |  |  |  |
| Build Query                        |                     |                          |  |  |  |  |
| Samples                            |                     |                          |  |  |  |  |
| Get Data                           |                     |                          |  |  |  |  |

# Primjeri za alate izvještavanja

TrendWorX32 Verzija 8 uključuje nove VBA bazirane primjere da demonstrira korištenje alata izvještavanja. U folderu "TrendWorX32 Data Logging and Reporting", postoji novi displej TrendWorX32 koji se zove "TrendSQLTool.t32", pokazan na narednoj slici, koji koristi VBA forme da demonstrira korištenje TrendWorX32 SQL Tool ActiveX kontrole.

- 1. Startati TrendWorX32 kontejner
- 2. Loadovati "TrendSQLTool.t32" displej.
- 3. Unjeti displej u animacioni mod.
- 4. Kliknuti na različite tastere da se dobiju TrendWorX32 historijski podatci koristeći TrendWorX32 SQL Tool ActiveX kontrolu.
- 5. Kada budemo promptirani, možemo izabrati MS Access kao historijsku bazu podataka , unoseći "Twx32demo.mdb".

| 📧 TrendSQLTool.t32  |                         |
|---------------------|-------------------------|
|                     | ol ActiveX Control Demo |
| Connect to Database |                         |
| Select Signal       |                         |
| Set Data Properties |                         |
| Get Data            | Status                  |
|                     |                         |

#### TrendWorX32 VBA primjeri

Folder "TrendWorX32 VBA Examples" sadrži različite primjere koji demonstriraju korištenje OLE Automation interfejsa različitih TrendWorX32 modula i komponenti. Da bi koristili ove primjere, treba uraditi slijedeće:

- 1. Startati TrendWorX32 kontejner
- 2. Loadovati svaki TrendWorX32 displej u folder.
- 3. Unjeti displej u animacioni mod.,
- 4. Kliknuti na različite tastere svakog displeja da se izvršavaju primjeri.

#### TrendCustompen1.t32

Ovaj primjer koristi VBA kod da doda kastomizirano pero na Trend ActiveX. Kastomizirano pero se ažurira preko tajmerski baziranih poziva na Trend ActiveX da se dodaju novi uzorci u bafer pera. Trend ActiveX se koristi u zamrznutom (freeze) modu.

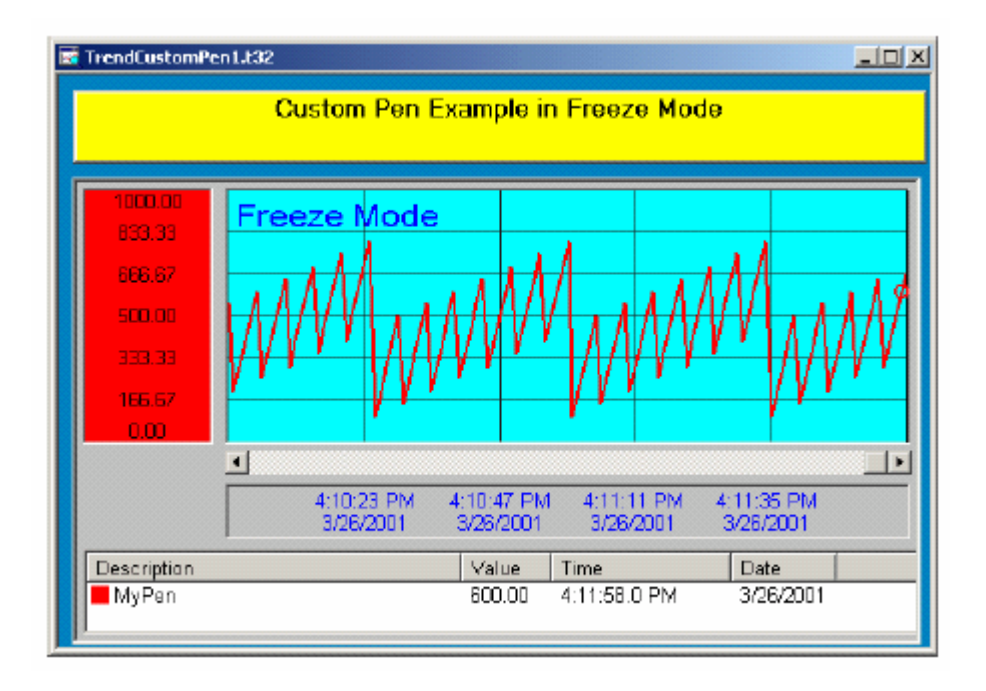

# TrendCustomPen2.t32

Ovaj primjer koristi VBA kod da doda kastomizirano pero na Trend ActiveX. Kastomizirano pero se ažurira putem tajmerski baziranih poziva ka Trend ActiveX da se dodaju novi uzorci u bafer pera. Trend ActiveX se koristi u auto-update modu.

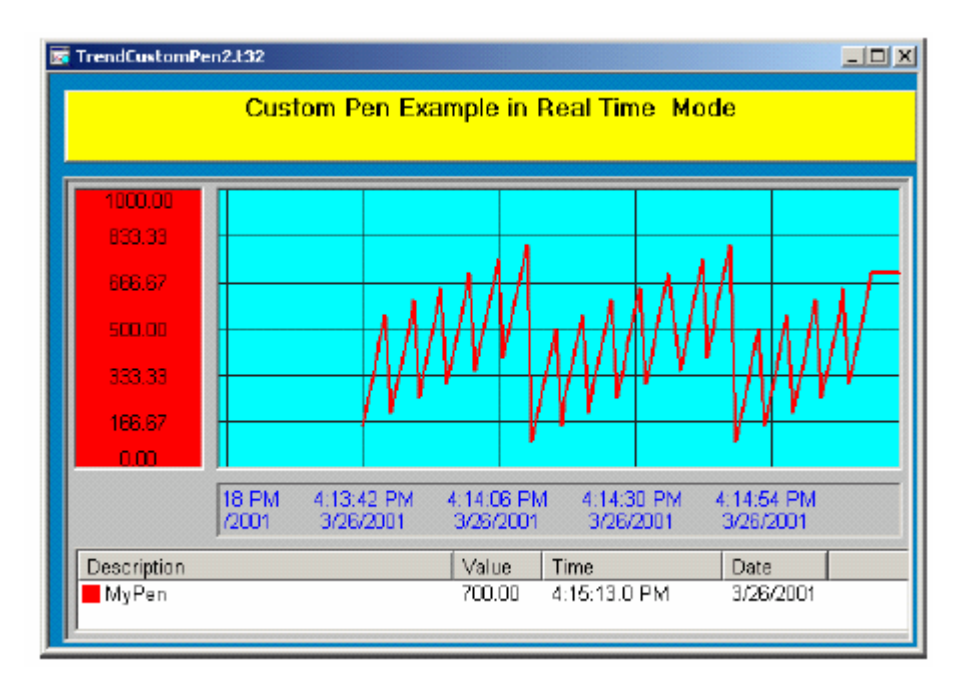

# TrendPrint.t32

Ovaj primjer displej koristi VBA kod da ištampa samo Trend ActiveX korisateći različite opcije. Dodatno, pokazuje kako da se uradi štampanje štedeći na tinti time što se ne ištampava pozadinska boja.

| rendPrint.t32              | 2                   |                         |                                 |                         |                        |                         |                 |
|----------------------------|---------------------|-------------------------|---------------------------------|-------------------------|------------------------|-------------------------|-----------------|
|                            |                     | Trend                   | d Display Prin                  | it Example              | )                      |                         |                 |
| 1000.00                    | 00000               |                         |                                 |                         |                        | 1                       | 1/1             |
|                            | 833.33              |                         |                                 |                         |                        |                         | <b>r</b> ⊢      |
| 566 67                     | 666 67.             |                         |                                 |                         |                        | 1/                      |                 |
| 600.00                     | 500.00              |                         |                                 |                         |                        | /                       |                 |
| 333.33                     | 393.39              |                         |                                 |                         |                        |                         | ++              |
| 166.67                     | 186.67              |                         |                                 |                         | /                      |                         |                 |
| 0.00                       | 1.00                |                         |                                 |                         |                        |                         |                 |
|                            |                     | 4:16:04 PM<br>3/26/2001 | 4:16:28 PM<br>3/25/2001         | 4:16:52 PN<br>3/26/2001 | 4 4 17:1<br>3/26/      | 6 PM 4:175<br>2001 3/26 | 40 P.M<br>/2001 |
| Description                |                     |                         | Value Time                      | [                       | Date                   |                         |                 |
| gfwsim, rai<br>gfwsim, rai | mp.long<br>mp.float |                         | 220.00 4:17:51<br>69.39 4:17:51 | .945 PM<br>.945 PM      | 3/26/2001<br>3/26/2001 |                         |                 |
| Print (P                   | 'rompt)             | Pri                     | nt (No Prom <mark>pt)</mark>    |                         | Print (                | (Save Ink)              |                 |
|                            |                     |                         |                                 |                         |                        |                         |                 |

# TWXScreenNavigation.t32

Ovaj primjer demonstrira kako kreirati Trend navigacioni ekran unutar TrendWorX32 displeja i kako dinamički konfigurirati Trend ActiveX-eve. Takodjer demonstrira kako navigati izmedju različitih displeja.

| 👿 TWXScreenNavigation.L32              |                         |           |
|----------------------------------------|-------------------------|-----------|
| This Example Demons<br>TrendWorX32 VBA | strates Screen Navigati | on using  |
| Horizontal Trend                       | Vartical Trand          |           |
|                                        |                         |           |
|                                        |                         | Histogram |

# TrendVBADemo.t32

Ovaj primjer pokazuje neke od novih OLE Automation metoda od Trend ActiveX za verziju poslije 6.1. Pokazuje sampl kod da obezbjedi korisniku interfejs za Trend ActiveX putem VBA poziva. Takodjer pokazuje kako dobiti informacije o individualnim samplovima direktno iz bafera pera ili trend kurzor u zaledjenom (freeze) modu.

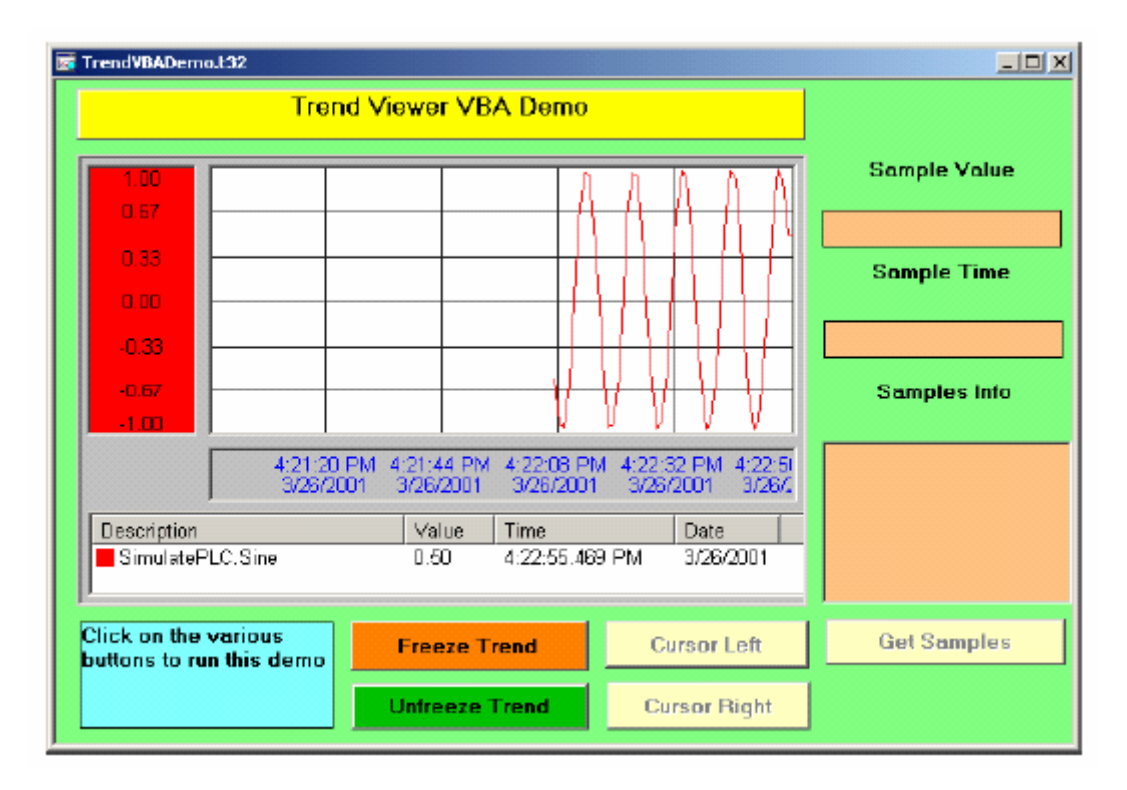

# PersistentTrendVBADemo.t32

Ovaj displej primjer demonstrira kako povezati se sa trajnim (Persistent) Trend OLE Automation serverom iz bilo koje VBA omogućene aplikacije. Demonstrira kako graditi korisnički intefejs kao i browsing intefejs, kao i kako dobiti individualne uzorke za signal iz Persistent Trending-a.

| Figure 2015 PersistentTrendV8ADemo.t32 |                                                                                                    |
|----------------------------------------|----------------------------------------------------------------------------------------------------|
|                                        | Persistent Trend VBA Demo                                                                                                    |
| Attach to Server                       | To run this example, make sure Persistent Trend is running and a<br>sample configuration file is loaded. You can use the one supplied<br>in this folder (PersistentTrend.b32) |
| Refresh Groups                         |                                                                                                    |
| Refresh Signals                        |                                                                                                    |
|                                        | Refresh Samples                                                                                                    |
| Rate: 1000                             |                                                                                                    |
| Samples: 60                            |                                                                                                    |

Primarna namjena perzistentnog trendiranja je da obezbjedi realtime OLE automation server za skupljanje podataka u radnoj memoriji (RAM), sa mogućnostima simultanog logiranja podataka u CSV fajl kojeg definira korisnik. Klijentske aplikacije mogu zahtjevati pristup putem Servera Perzstentnog trendiranja ( putem OLE automation) na njegove baferovane podatke da bi unaprijedili svoje funkcionalnosti. TrendWorX32 Viewer ActiveX je već povezan sa serverom Perzistentnim trendiranja, i ( ako je server instaliran na klijentov PC i izvršava se), TrendWorX32 Viewer će se konektirati na perzistentno trendiranje da inicijalizira svoja pera. Perzistentno trendiranje je namjenjeno za slućajeve malih do srednjih aplikacija koje zahtjevaju da trend displeji se populišu sa podatcima odmah nakon inicijalizacije.

Općenito, server perzistentnog trendiranja je odgovoran za slijedeće aktivnosti:

- skupljanje realtime podataka od OPC servera u memoriju (RAM)
- snadbjevanje automation klijenata sa ovim baferovanim podatcima
- logiranje podataka u korisnički konfigurabilan \*.csv ili \*.txt fajl
- upravljanje sofisticiranim, višenitnim sistemom baferovanja podataka da se garantira integritet podataka sa podrškom za kastomizirane od strane korisnika brzine skupljanja podataka.

U terminima implementacije, OLE automation server perzistentnog trendiranja ima slijedeće glavne osobine:

- vrlo kastomizibilan server
- brzo vadjenje podataka iz memorijskih bafera
- nezavisna brzina prikupljanja za svaku grupu tačaka
- pun set OLE automation metoda
- ugradjen sistem baferovanja
- integracija u sistem sigurnosti

- podrška za izračunate varijable
- interfejs sa OPC realtime serverima
- laka integracija sa Visual basicom
- ugradjeni simulator signala

Interna arhitektura perzistentnog trendiranja dozvoljava podatcima da se prikupljaju pri različitom brzinama i logiraju na disk sa multiplom brzina kolektiranja, da bi se minimiziralo opterećenje na sistem. U verziji 8, minimalna brzina skaniranja je 10 milisek., i sve ostale brzine prikupljanja signala za trendiranje trebaju biti cjelobrojni multipl od ove minimalne brzine skaniranja. Nadalje, korisnik može konfigurirati željeni broj samplova u bafer (max. do 12.000) i željeni interval do slijedećeg logiranja na disk.

# TrendWorX32 konfigurator

TrendWorX32 konfigurator se koristi da se kreira i održava tag baza podataka da se koristi sa TrendWorX32 SQL Data Logger-om. Njegova glavna funkcija je da izvršava konfiguraciju za logiranje podataka. Pored jednostavne funkcije konfiguriranja tagova, Konfigurator se koristi i za kreiranje i održavanje hijerarhije procesne oblasti i grupiranja tagova u jedan ili više imenovanih konfiguracija da bi podržao servere koji se izvršavaju na više mrežnih čvorova.

TrendWorX32 konfigurator prima podatke iz procesa od bilo kojeg OPC kompatibilnog data access servera i izvršava konfiguraciju.

Koristeći TrendWorX32 Konfigurator, izvršavaćemo slijedeće bazne korake:

- 1. Otvoriti novu konfiguraciju za logiranje podataka
- 2. Konfigurirati gupu baze podataka, grupu za logovanje, i tagove.
- 3. Downloaodvati konfiguraciju u server koristeći komandu Make Active na meniju File.
- 4. Startati ili zaustaviti logiranje podataka.

Server može čitati informaciju o svojoj konfiguraciji iz MS Access \*.mdb fajla, pod predpostavkom da je odgovarajući drajver instaliran na lokalnu mašinu. Možemo izabrati bili izvor sa mašine ili iz fajla kao izvor podataka za Konfigurator. Ovo znači da imamo opciju da izaberemo izvor podatka koji ne mora biti nužno rezidentan na lokalnoj mašini. Konfigurator može dobiti podatke ili iz baze podataka na korisnikovom PC-ju ( izvor je mašina), ili iz baze koja je rezidentna na mreži ( izvor je fajl source).

#### TrendWorX32 Konfigurator

Aplikacija konfiguratora ("Twx32Cfg.exe") se koristi da se naprave promjene u fajlu baze podataka kojeg server koristi za konfiguracionu informaciju. Ovaj fajl je komponenta Konfiguratora od TrendWorX32 SQL Data Loggera. Fajl "Twx32Cfg.exe" je instaliran u GENESIS32 "Bin" direktoriju.

TrendWorX32 Konfigurator ima naprednu podršku za višestruku konfiguraciju. TrendWorX32 SQL Server pohranjuje svoje konfiguracione podatke u fajl baze podataka ( default je \*.mdb fajl). TrendWorX32 Konfigurator je povezan sa TrendWorX32 SQL Data Logger-om putem COM interfejsa. Kroz ovaj COM interfejs, možemo downloadovati konfiguracije u TrendWorX32 SQL Data Logger, startati i zaustaviti logiranje podataka, i dobiti statusnu informaciju.

ICONICS GENESIS32 instalaciona utility instalira default konfiguracionu bazu, koja se zove "Twx32.mdb", koja je locirana u GENESIS32 "Bin" direktoriju. Takodjer instalira template fajl za konfiguracione baze, koji se zove "Twx32Cfg.src", u GENESIS32 "Bin" direktorij. Kopiranjem fajla u 'MyName.mdb", možemo kreirati novu konfiguracionu bazu podataka.

# Startanje TrendWorX32 Konfiguratora

TrendWorX32 Konfigurator se može startati na tri načina:

- 1. Iz Windows Start menija izabiruči Programs>ICONICS GENESIS32>TrendWorX32> TrendWorX32 Configurator
- 2. Otvoriti "Twxcfg.exe" fajl u "Bin" direktoriju.
- 3. U TrendWorX32 kontejneru, izabrati **TrendWorX32 Configurator** iz **Tools** menija, ili kliknuti na **TrendWorX32 Configurator** taster na glavnom toolbaru.

Nakon starta konfiguratora, desiće se nešto od slijedečeg:

- Otvoriće se prazni konfiguracioni fajl
- Posljednji korišteni fajl baze podataka će se otvoriti u TrendWorX32 Konfiguratoru.
- Boks poruke se može pojaviti promptirajući korisnika da ažurira postojeći konfiguracioni fajl na posljednju verziju

Da se otvori različit \*.mdb fajl, izabrati **Open** iz **File** menija.

| Look in: 🔯 Desktop   | • 🖩 🍅 📰 •          |  |
|----------------------|--------------------|--|
| My Documents         | 🗀 Bob              |  |
| 🖳 My Computer        | 🗀 CDReadme         |  |
| 📴 My Network Places  | 🗀 GenBrokerForDesk |  |
| awxmmx32configurator | Getting Started Du |  |
| 🔁 Bin                | Coing Mobile 2001  |  |
| 🚞 Bitmaps            | 🗀 JCI MMX          |  |
|                      | <b>_</b>           |  |
|                      | Open               |  |
| File name:           |                    |  |

Da bi pristupili konfiguracionom fajl interfejsu, izabrati \*.mdb fajl. Slijedeći dijalog boks će se pokazati u desnom panelu Konfiguratorskog ekrana, kao na slici:

| Signal ICONICS.Simulator.1\SimulatePLC.Ramp |                  |                         | OPC <u>T</u> ags                           |
|---------------------------------------------|------------------|-------------------------|--------------------------------------------|
|                                             |                  |                         | Tags M <u>e</u> nu                         |
| Description:                                | SimulatePLC.Ramp |                         | Simple <<                                  |
| Logging Name<br>SimulatePLC.F               | :<br>lamp        | Ranges<br>Hi Limit: 100 | Dead <u>b</u> and     Absolute     Percent |
| Eng. units:                                 |                  | Lo Limit: 0             |                                            |
| Log to disk                                 |                  | ]                       |                                            |
| <ul> <li>All Samples</li> </ul>             | C Running Max    |                         |                                            |
| C Max                                       | C Running Min    |                         |                                            |
| C Min                                       | C Running Avg    |                         |                                            |
| C Avg                                       | C Moving Max     |                         |                                            |
| C Stnd. Dev.                                | C Moving Min     |                         |                                            |
| C Totalizer                                 | O Moving Avg     |                         |                                            |
| Use calcula                                 | ation period     |                         |                                            |
| Apply                                       | <u>R</u> eset    | Add New Tag             |                                            |

# Konfiguracija

Konfiguracioni layout TrendWorX32 konfiguratora je vrlo slićan onome kod OPC server konfiguracije. Ključni koncept ovdje je **database object**, koji zamjenjuje **device** kod OPC server konfiguracije.

**Configuration** je ime dato bloku informacija koji se koristi od strane servera. Samo jedna konfiguracija po čvoru može biti aktivna u svakom trenutku vremena. Samo jedan server po čvoru se može izvršavati u svakom trenutku vremena. Baza podataka može pohranjivati višestruke konfiguracije.

#### Konekcione osobine baze podataka

Izabirući **Connection Propreties** iz **File** menija otvara dijalog boks **Database Connection Propreties**, koji je pokazan na narednoj slici, koji izlistava inicijalizacione osobine za tekuču konekciju baze podataka:

| n alphabetical order):                   | Value           |
|------------------------------------------|-----------------|
| Data Source                              | C:\Program File |
| Extended Properties                      |                 |
| Jet OLEDB:Compact Without Replica Repair | False           |
| Jet OLEDB:Create System Database         | False           |
| Jet OLEDB:Database Locking Mode          | 1               |
| Jet OLEDB:Database Password              |                 |
| Jet OLEDB:Don't Copy Locale on Compact   | False           |
| Jet OLEDB:Encrypt Database               | False           |
| Jet OLEDB:Engine Type                    | 5               |
| Jet OLEDB:Global Bulk Transactions       | 1               |
| Jet OLEDB:Global Partial Bulk Ops        | 2               |
| Jet OLEDB:New Database Password          |                 |
| Jet OLEDB:Registry Path                  | - 120           |
| Jet OLEDB:SFP                            | False           |
| Jet OLEDB:System database                |                 |
| Locale Identifier                        | 1033 🗸          |
| 4                                        | •               |
|                                          | <u> </u>        |

#### Izvoz podataka u XML fajl

Konfigurator omogućava, osim izvoza podatak u \*.txt i \*.csv formatu, iz konfiguracione baze podataka, takodjer izvoz u XML fajl. XML uvozno/izvozna funkcionalnost je uglavnom razvijena za Windows platforme, koje ne podržavaju baze podataka ( napr. Windows CE ili Windows embedded). XML ima slijedeće prednosti nad CSV uvoz/ivoz funkcijom:

- XML ima standardizirani format, za razliku od text ili CSV formata, koji koriste različite delimitere ( napr. TAB umjesto zareza, stringovi takodjer ne mogu prihvatiti sve karaktere, itd.)
- XML ne zavisi od jezika, dok CSV konvertuje date\_time, pokretni zarez i polja za novčane jedinice ( currencies), u skladu sa lokalnim setinzima u Windows.
- Windows ima instaliran automation objekat koji ima sposobnost da radi sa XML. Dakle, programeri mogu kreirati ili modificirati njihove konfiguracije van Konfiguratora koristeći Visual basic, ako to žele.
- XML podržava sheme. **Shema** je specijalni XML fajl koji specificira strukturu podataka XML data fajla.

Da bi se izvezli podatci, izabrati **XML Export** iz **File** menija. Ovo će otvoriti **Export XML File** dijalog boks, kao na narednoj slici. Dati ime fajlu, a zatim izabrati direktorij u koji želimo izvesti podatke iz naše baze podataka. Kliknuti zatim na **Save**.

| Export XML Fi | le                     | ? ×     |
|---------------|------------------------|---------|
| Save in: 🔂    | GENESIS70 examples     | - 🛋 📩 📼 |
| Slush         |                        |         |
| SQL Datab     | ases                   |         |
|               |                        |         |
| File name:    | GlobalAliasingDemo.xml | Save    |
| Save as type: | XML Files (*.xml)      | Cancel  |

# Uvoz konfiguracionih podataka iz XML fajla

Konfigurator nam omogućava sa uvezemo podatke za konfiguracionu bazu podataka u XML fajl. Kako je već rečeno, XML uvozno/izvozna funkcionalnost je uglavnom razvijena za Windows platforme koje ne podržavaju baze podataka ( napr. WinCE , Pocket PC, Windows embedded ).

Da bi se uvezli podatci, izabrati **XML import** iz **File** menija. U dijalog prozor koji će se otvoriti kao na slijedećoj slici, unjeti ime fajla a zatim izabrati direktorij sa kojeg želimo da uvezemo podatke. Nakon toga možemo specificirati razdjelivače ( delimitere), i izabrati od ponujenih uvoznih setinga.

| Import XML Fi  | le <b>serie de la constant de la constant</b> |       | <u>? ×</u>        |
|----------------|-----------------------------------------------|-------|-------------------|
| Look in: 🔁     | GENESIS70 examples                            | - + 🖻 | <del>c*</del> 💷 • |
| 🗋 Slush        |                                               |       |                   |
| SQL Datab      | ases                                          |       |                   |
| CenClient?     | statistics.xml                                |       |                   |
| GlobalAlias    | ingDemo.xml                                   |       |                   |
|                |                                               |       |                   |
|                |                                               |       |                   |
| 1              |                                               |       |                   |
| File name:     | GlobalAliasingDemo.xml                        |       | Open              |
| Files of type: | XML Files (*.xml)                             | •     | Cancel            |
| ✓ Create nev   | v items                                       |       |                   |
| ✓ Update ex    | istina items                                  |       |                   |
| in a passo an  |                                               |       | 1.                |

# TrendWorX32 konfigurator

TrendWorX32 konfigurator se koristi da se kreira i održava baza podataka tagova za korištenje od strane TrendWorX32 SQL data logger. Njegova glavna funkcija je da izvršava konfigurisanje za logiranje podataka. Uz jednostavnu konfiguraciju tagova, Konfigurator se koristi da kreira i održava hijerarhiju procesnih oblasti i da grupiraju tagove u jednu ili više imenovanih konfiguracija da podrže servere koji se izvršavaju na više čvorova u mreži.

TrendWorX32 konfigurator prima podatke iz procesa od bilo kojeg OPC data acccess servera i izvršava konfiguraciju.

Aplikacija konfiguratora "Twx32Cfg.exe" se koristi da se unesu promjene u fajlu baze podataka koju server koristi za konfiguracionu informaciju.

TrendWorX32 konfigurator ima podršku za višestruku konfiguraciju. TrendWorX32 konfigurator se interfejsira sa TrendWorX32 SQL data logger putem COM interfejsa. Putem ovog COM interfejsa, možemo downloadovati konfiguracije u TrendWorX32 SQL data logger, starovati i zaustaviti logiranje podataka i dobiti informaciju o statusu.

Konfiguracioni podatci mogu biti smješteni u bili MS Access ili MS SQL Server bazu podataka.

# TrendWorX32 SQL data logger

Primarna namjena TrendWorX32 32-bitnog data logginga je da obezbjedi i sistem za prikupljanje podataka i stanicu za dobavljanje podataka ( dta retrieval) za historijske podatke a za potrebe trend i reporting klijenata. Dakle , funkcije TrendWorX32 SQL data loggera su :

- prikuplja podatke u realnom vremenu od OPC servera
- logira real time podatke u bazu podataka
- obezbjedjuje mogućnosti dobavljanja podataka putem implementacije OPC HDA (historical data access), specifikacije.
- Obezbjedjuje servise dobavljanja podataka lokalno i na daljinu putem DCOMa.

Naredni dijagram pokazuje internu sistemsku arhitekturu TrendWorX32 SQL data loggera:

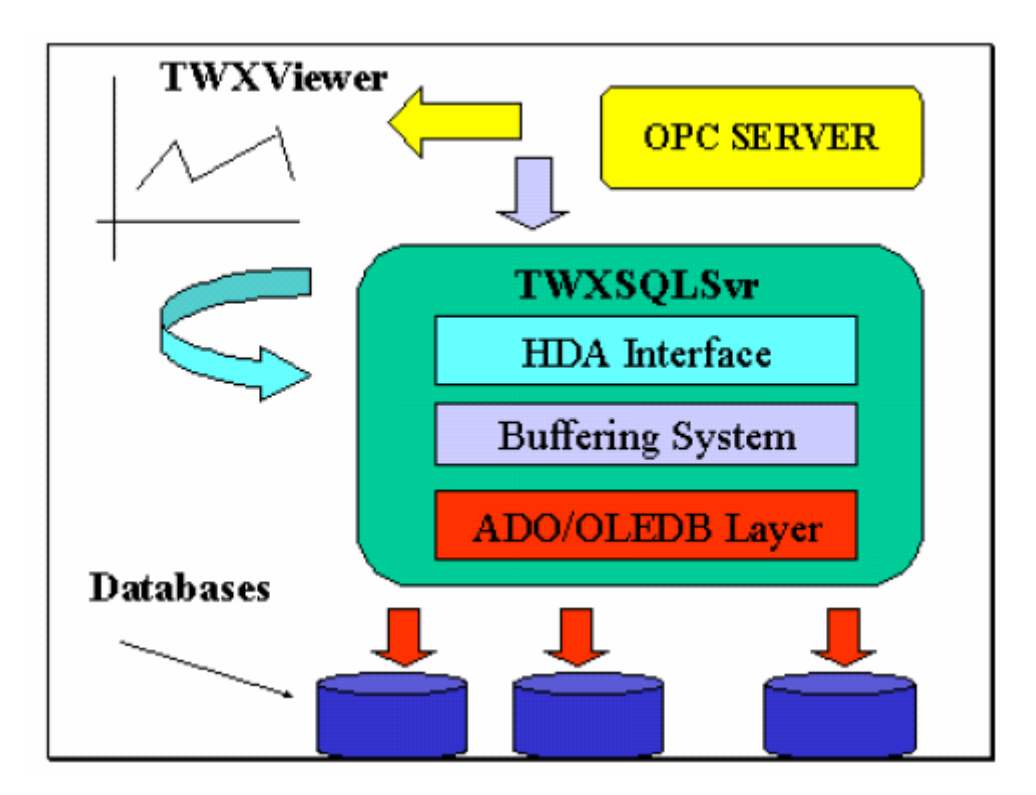

Arhitektura trendiranja i logiranja podataka

TrendWorX32 SQL data logger je istinska 32-bitna windows aplikacija napisana u cijelosti da iskristi prednosti 32-bitnog operativnog sistema za multitasking i distribuciju opterećenja preko višestrukih niti i procesora. TrendWorX32 SQL data logger ne sadrži samo logiranje i dobavljivanje podataka za historijske servise, nego takodjer dodaje skalabilnu , klijent –server arhitekturu na GENESIS32 trending software.

TrendWorX32 SQL data logger koristi najnoviju tehnologiju pristupa podatcima koja se naziva ADO (ActiveX Data objects). ADO is mehanizam pristupa bazi podataka koji obezbjedjuje wrapper od OLE DB. OLE DB je COM pristup programiranju baze podataka koji se može koristiti da se programiraju bilo koje baze (relacione ili ne ralacione), sve dok postoji namjenski OLE DB provajder za tu bazu podataka. Krajnji rezultat je da aplikacije bazirane na ADO/OLE DB mogu potencijalno pristupiti bili kojoj bazi podataka bez obzira na medij za pohranjivanje podataka, sistem faijliranja i lokaciju. TrendWorX32 SQL data logger u verziji Genesis32 8.0, koristi ADO verziju 2.5, Univerzalni OLE DB ODBC provajder podataka kojeg obezbjedjuje Microsoft, , kao i izvorne (native) OLE DB provajdere da pristupi Microsoft Accessu, MS SQL Serveru, MSDE, i Oracle kompatibilnim bazama podatak.

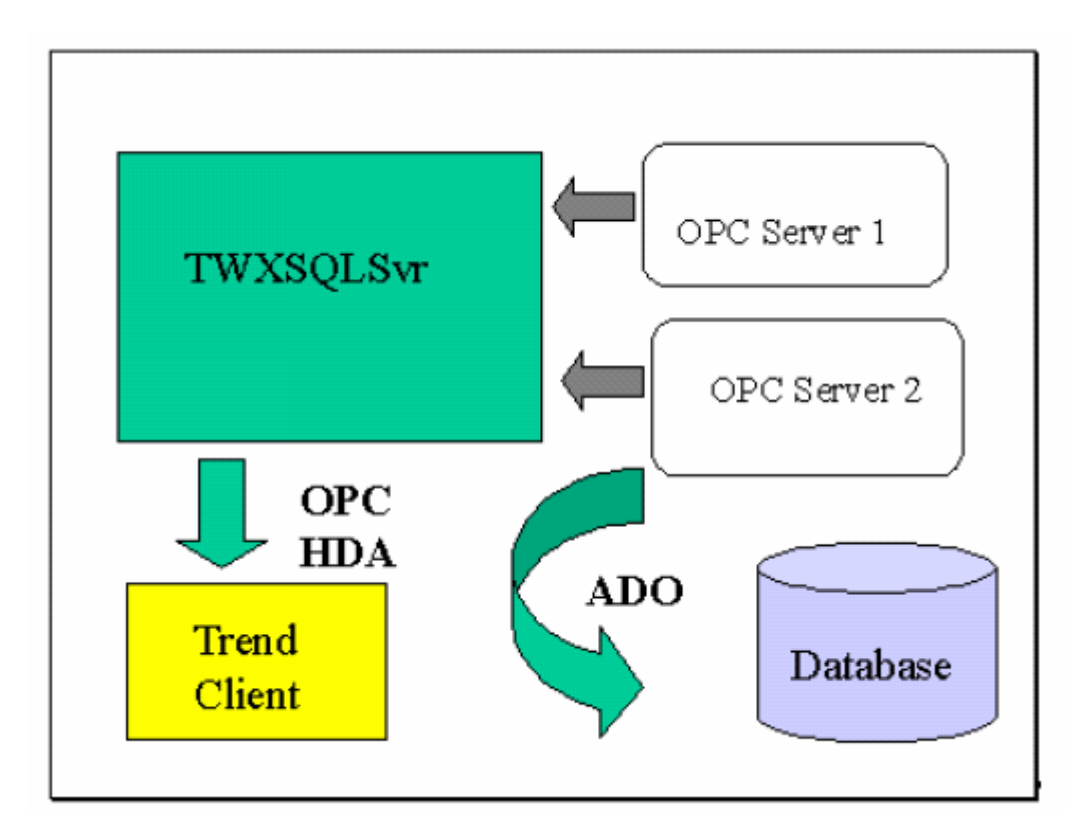

TrendWorX32 SQL data logger se može korstiti koristeći isti PC na kojem je rezidentna i baza podataka, ili koristeći različit PC koji je umrežen na bazu podataka. Nadalje, možemo imati TrendWorX32 SQL data logger koji se korsti na višetrukim PC –jevima za logiranje podataka, u iste ili različite baze podataka, i time obezbjedjujući skalabilne i distribuirane arhitekture za logiranje podataka.

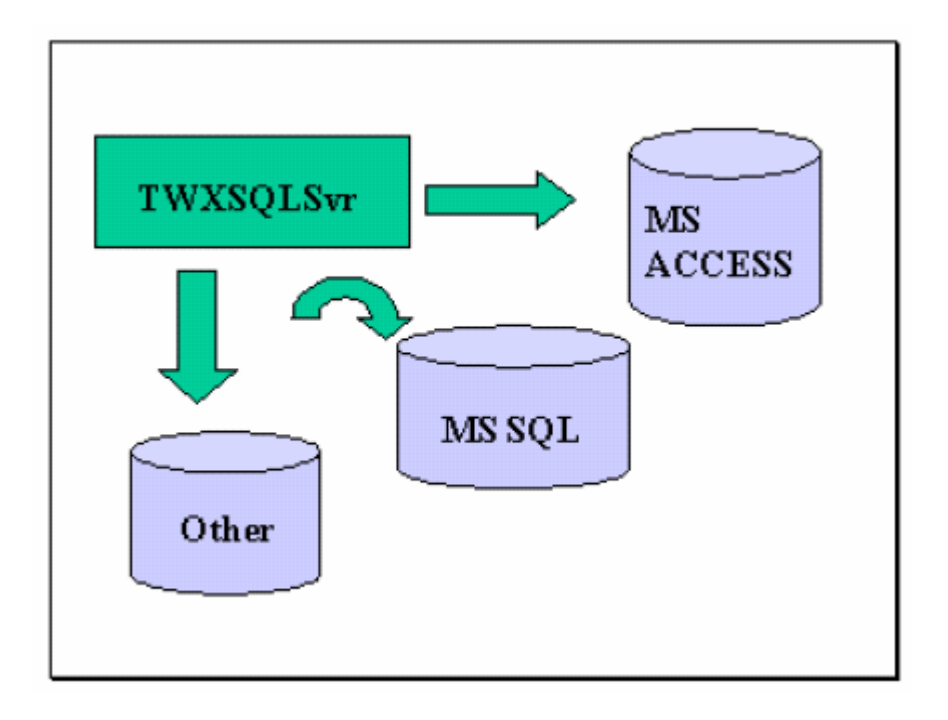

TrendWorX32 SQL data logger na višestrukim bazama podataka

Ključna osobina TrendWorX32 SQL data loggera je mogućnost da upravlja pohranjivanjem i dobijanjem podataka za višestruke tipove baza podataka istovremeno, i time omogućava da razvijemo vrlo efikasne aplikacije pohranjivanje podataka i njihovog dobavljanja za klijente.

TrendWorX32 SQL data logger podržava logiranje podataka i dobavljanje podataka ka i od:

- MS Access
- MS SQL Server 6.5 , 7.0 i 2000
- MSDE 7.0 i 2000
- Oracle 8.0

TrndWorX32 SQL data logger je MFC/ATL slobodno nitna (free threaded) serverska aplikacija koja izvršava logiranje podataka i dobavljanje podataka implementirajući OPC HDA (historical data access) specifikacije.

# Konfiguriranje

Konfiguriranje TrendWorX32 data loggera je slićno onome kao kod OPC server konfiguracije. Ključni koncept ovdje je **database group object**, koji zamjenjuje **device** kod OPC server konfiguracije.

Database group objekat predstavlja:

- visoko nivovsko grupiranje signala u data loger
- višenitni objekat za upravljanje ašuriranjima podataka i aktivnostima logiranja na disk , zajedno sa ekstenzivnim runtime korisničkim interfejsom.
- Fizičku konekciju na pripadajuću bazu podataka

Dodatno, svaka baza održava listu najsvježijih grešaka za troubleshooting, koja može biti u TrendWorX32 loger konfiguratoru.

Svaki grupni objekat baze podataka je odgovoran za upravljanje data-logging grupama signala. Data logging grupa uključuje:

- logičku kolekciju signala koji će se logirati
- zajedničku brzinu kolekcije podataka i tabelu podataka koji se logiraju
- zajedničku konfiguraciju logiranja podataka
- management grupnog stila i mogućnosti editiranja za kolekciju signala

#### Opterećenje logiranja podataka

Opterećenje logiranja podataka se odnosi na ukupan broj tagova i frekvenciju aktivnosti na logiranju podataka. TrendWorX32 SQL data logger ima hijerarhijsku organizaciju tagova. U ovoj hijerarhiji, tagovi su organizirani u grupe, koje pripadaju specifičnoj grupi baze podataka koja logira podatke u namjensku bazu podataka. Svaki tag unutar grupe logira podatke u istu tabelu. Ovo je velika prednost u terminima balansiranja opterećenja aplikacije za logiranje podataka, pošto tokom vremena obim podataka koji se prikuplja i pohranjuje dostiže ogromne iznose.

#### Fajl bazirane nasprema server baziranim bazama podataka

MS Access je fajl bazirana baza podataka, dok MS SQL Server, MSDE i Oracle su server bazirane baze podataka. Glavna razlika je da MS Access može upravljati logiranjem podataka za mali do srednjeg obima tagova, dok MS SQL server i MSDE mogu upravljati sa mnogo većim obimom tagova. Kada je ukupan broj tagova manji od 300, i brzina prikupljanja podataka je 5 sekundi ili veća, MS Access baza podataka može biti razuman izbor. Kada totalni broj tagova je viši od 300, MS SQL server ili MSDE baze podataka su jedini izbor. Oracle se pokazao da ima manje mogušnosti logiranja podataka nego MS SQL server.

MS Access može takodjer biti validan izbor za nekontinualna logiranja podataka koja uključuju mali broj tagova sa vrlo brzim skupljanjem podataka. TrendWorX32 SQL data Logger koristi ašuriranja bazirana na dogadjajima ( event based), i pohraniće samo samplove poslate od OPC servera ka ciljnjoj bazi podataka, i time reducirajući ukupno opterećenje logiranja podataka.

MS SQL server i MSDE mogu koristiti hardwareske resurse da daju veliku šperformansu, čak i u višestruko korištenom okruženju. Nadalje, uključene su još neke strategije balnsiranja tereta kao:

- kompromis izmedju sporijih upisa u bazu na račun većeg broja tagova ili veće brzine pirkupljanja podataka.
- Korištenje jednog hard drajva za pohranjivanje podataka i drugog odvojenog za pohranjivanje displeja operatora, programskih fajlova, i operativnog sistema, ako HMI displeji su prisutni na aktivno logirajućem PCju.

#### Zahtjevi na kapacitet diskova za pohranjivanje podataka

Ponovno se pojavljuje razlika izmedju MS Accessa i MS SQL servera, zbog činjenice da MS Access je limitiran kapacitetom hard diska, dok MS SQL server je serverski bazirana baza podataka i može ekspandirati na više hardwareskih uredjaja. Nadalje, SQL server se može konfigurirati da automatski povećava velićinu baze podataka, ako je potrebno, dok je logiranje podataka aktivno. Velićina MSDE baza podataka je ograničena na 2 GB, a velićina Access baze podataka je ogranićena na 1 GB.

Da bi se izračunala procjena velićine baze podataka, na bazi grupe, koristiti slijedeću jednačinu:

Ukupan broj rekorda= Broj tagova x interval logiranja / ( 36 x brzina prikupljanja podataka)

Zahtjevana velićina = ( Ukupan broj rekorda ) x ( 1024 Byte/ rekordu ) x 1.25

Primjer:

Predpostavimo da imamo 1000 tagova sa brzinom prikupljanja od 1 sekunde i intervalom logiranja od 24 sata. . Ovo će zahtjevati slijedeći kapacitet hard disk memorije:

Ukupan broj rekorda = 1000 x ( 24 sata x 60 min x 60 sec ) / (  $36 \times 1 \text{ sec}$  ) = 2.400.000 rekorda

Zahtjevana velićina = 2,400.000 x 1024 x 1.25 = 2,95 GB po danu.

Opaska : Kada logiramo podatke u Oracle bazu, možemo oćekivati 20 % povećanje u velićini baze , zbog tipova podataka koje podržava Oracle. Kada se logira u SQL 2000 ili MSDE 2000 bazu, možemo oćekivati takodjer 20 % povećanje i velićini baze podataka.

Primjetimo da ipak, gornji primjer je scenario sa najgorim slućajem ( worst case scenario), koji predpostavlja da se tagovi ažuriraju svake sekunde sa OPC servera. U realnosti, OPC serveri su bazirani na dogadjajima ( event based), tako da će oni ažurirati tagove samo kada se vrijednost tagova promjeni. TrendWorX32 SQL server takodjer podržava razne filtere za logiranje podataka , i to kako na bazi taga , tako i na bazi zone neosjetljivosti ( deadbanda).

Ovo se može koristiti da značajno smanji zahtjeve na kapacitet hard diska za pohranjivanje. Kada je ciljna velićina baze podataka više od 1 GB , preporućuje se korištenje SQL servera ili MSDE ( do 2 GB), umjesto MS Accessa.

Da bi se smanjila mogućnost nekontroliranog rasta baze podataka, TrendWorX32 SQL data logger podržava cikličku strukturu tabela baze podataka, koja, ukoliko je konfigurirana, će uvjek održavati konfigurisani broj tabela u bazi podataka prepisujući postojeće podatke kako se prevaljuje preko ivice svake tabele.

Nadalje, treba imati u vidu i ostale taskove za održavanje baze podataka, kao defragmentacija, kompaktacija, i ažuriranja indeksa tabela, koji takodjer zahtjevaju dodatni prostor na ciljnom uredjaju.

#### Opterećenje klijentskih konekcija

Ovo opterećenje se odnosi na kapacitet baze podataka da upravlja sa više korisnika baze koji su spojeni na bazu za bilo upisivanje ili čitanje podataka. Tipično, upisivanje u bazu podataka je mnogo zahtjevnija i sporija operacija nego čitanje iz baze. TrendWorX32 data logger koristi konekcije na bazu podataka za logiranje podataka, pregled historijskih podataka, obezbjedjujući informacije o logiranju podataka, i izvršavajući neke operaciej održavanja na bazi. Nadalje, TrendWorX32 reporting alati koriste konekcije na bazu podataka takodjer.

TrendWorX32 SQL data logger po defaultu drži jednu neprekidno otvorenu konekciju da bazom podataka dok je grupa baze u runtime modu i prikupljanje podataka je aktivirano. žOvo možemo modificirati ovo ponašanje u konfiguratoru TrendWorX32 logera putem onemogućavanja opcije **Use Global Connection**.

U ovom slućaju , konekcija sa bazom podataka će se otvoriti samo za vrijeme procesa logiranja na disk.

TrendWorX32 SQL data logger će takodjer otvoriti konekcije sa bazom podataka i za račun TrendWorX32 Viewr Active X historijskih klijenata. Postojaće po jedna konekcija sa bazom podataka po svakom klijent Vieweru dok se iz baze vade historijski podatci. Nakon završetka operacije, TrendWorX32 data logger će zatvoriti konekciju sa bazom.

TrendWorX32 SQL Tool Active X kontrola, TrendWorX32 reporting i TrendWorX32 OLE DB provajder će takodjer koristiti konekcije sa bazom za konfigurisanje i dobijanje podataka. Ove konekcije sa bazom će ostati otvorene dok se podatci dobijaju, i nakon toga se zatvaraju od strane aplikacija koje su ih kreirale, kada su svi historijski podatci dobijeni.

Ako predpostavimo da je više od 10 konekcija sa bazom podataka otvoreno u svakom trenutku vremena, preporučuje se da se koristi SQL Server umjesto MS Accessa. MS Access ne može upravlajti sa veliki broj konekcija istovremeno, dok SQL server, zbog svoje Enterprise arhitekture to može.